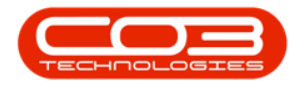

## **INVENTORY**

## **INTER WAREHOUSE STOCK TRANSFER**

This process enables you to transfer stock *from* and *to* any **warehouse** within a selected site.

You will need to ensure that the Company Configuration Enforce In-transit flag is set to 'No' to be able to complete this process.

This is a similar process as for an Inter-Bin Stock Transfer with reference to the notes below.

- i. Ensure that you transfer the correct *quantity*.
- When selecting the *Destination* warehouse and bin, ensure that you choose the correct warehouse and bin location where the stock is being transferred *to*.

**Ribbon Access:** *Inventory > Stock* 

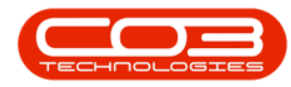

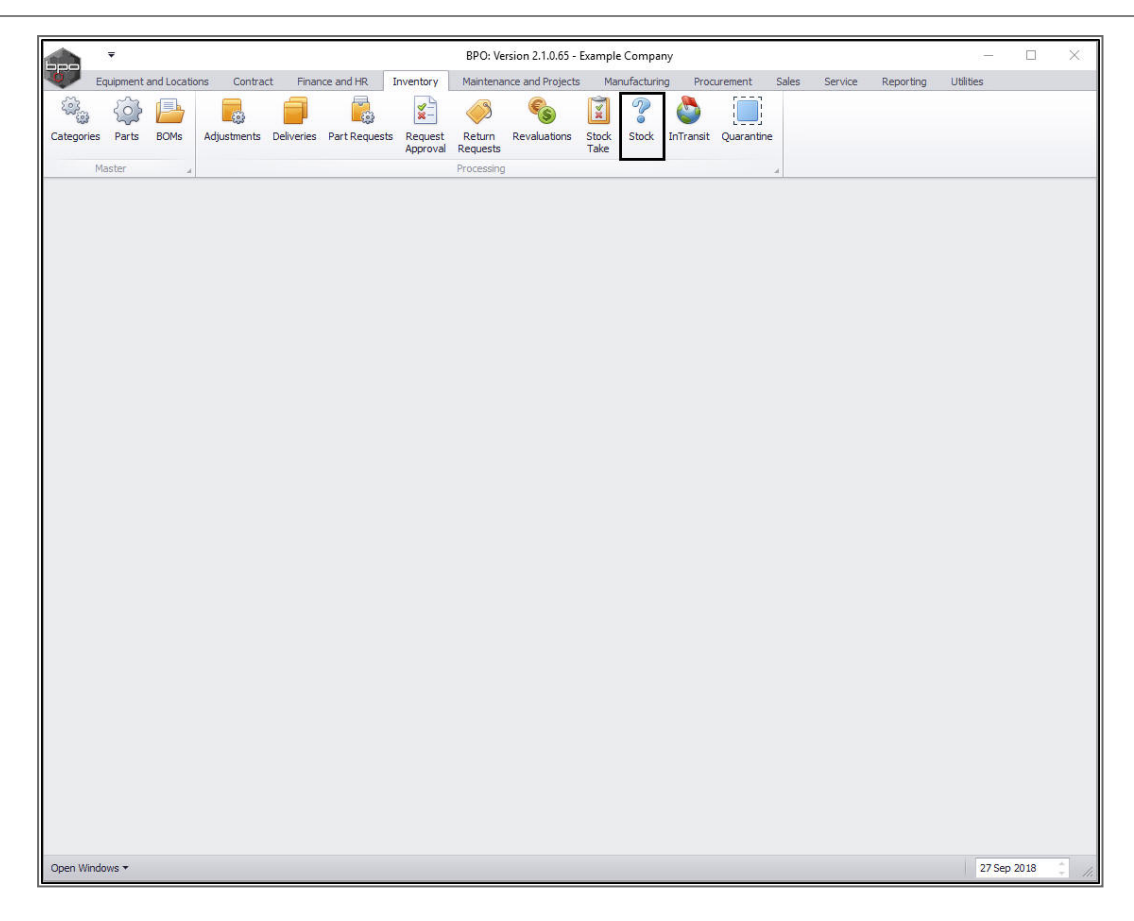

The *Stock Status* screen will be displayed.

# INTER WAREHOUSE TRANSFER A, B AND C-CLASS ITEMS

Select the Site and Status

- Select the source location or *site* (where the stock is currently).
  - In this image *Durban* has been selected.

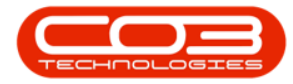

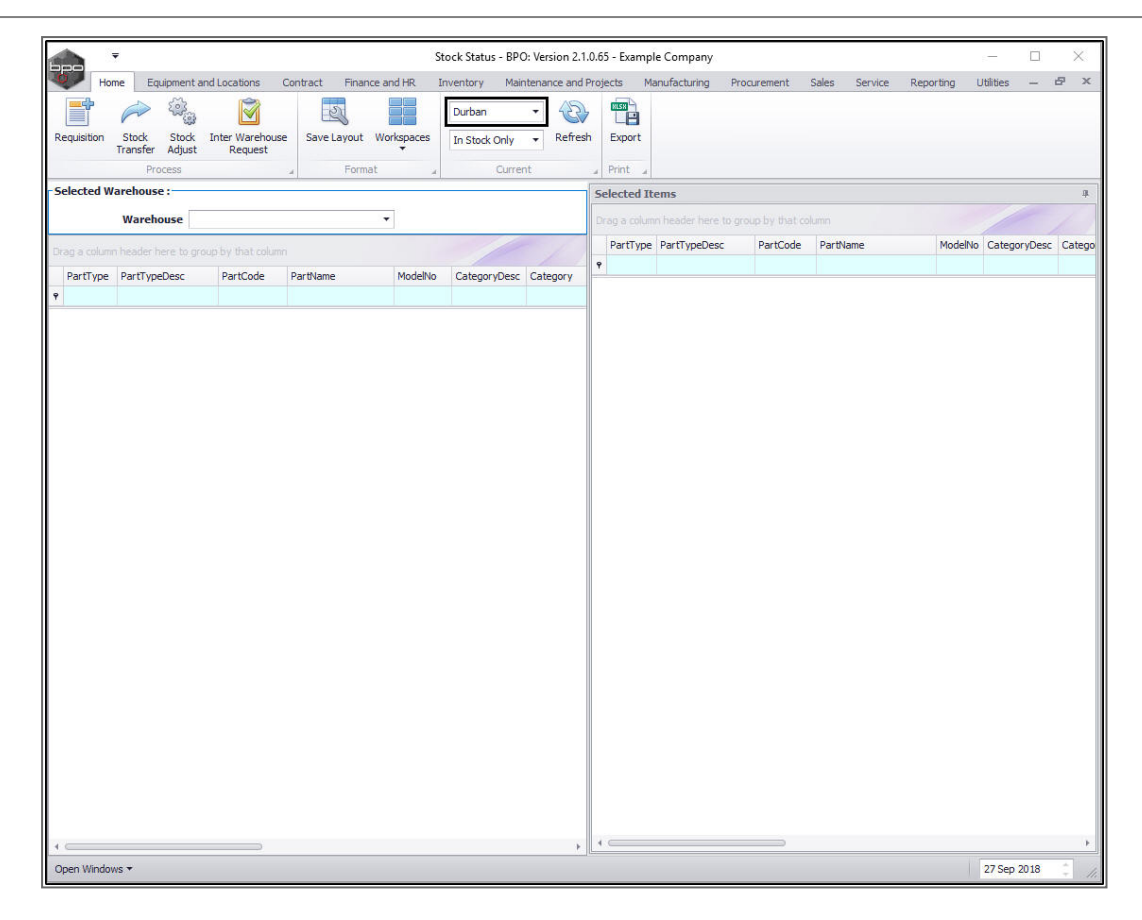

- 1. This screen will open in the *In Stock Only* status.
  - This can remain unchanged.

#### **SELECT SOURCE WAREHOUSE**

- 2. Click on the drop-down arrow in the *Warehouse* field and select from the list, the *'source warehouse'* (where the stock is currently).
  - In this image, *Main Warehouse* has been selected.

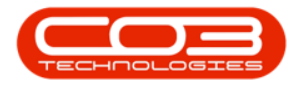

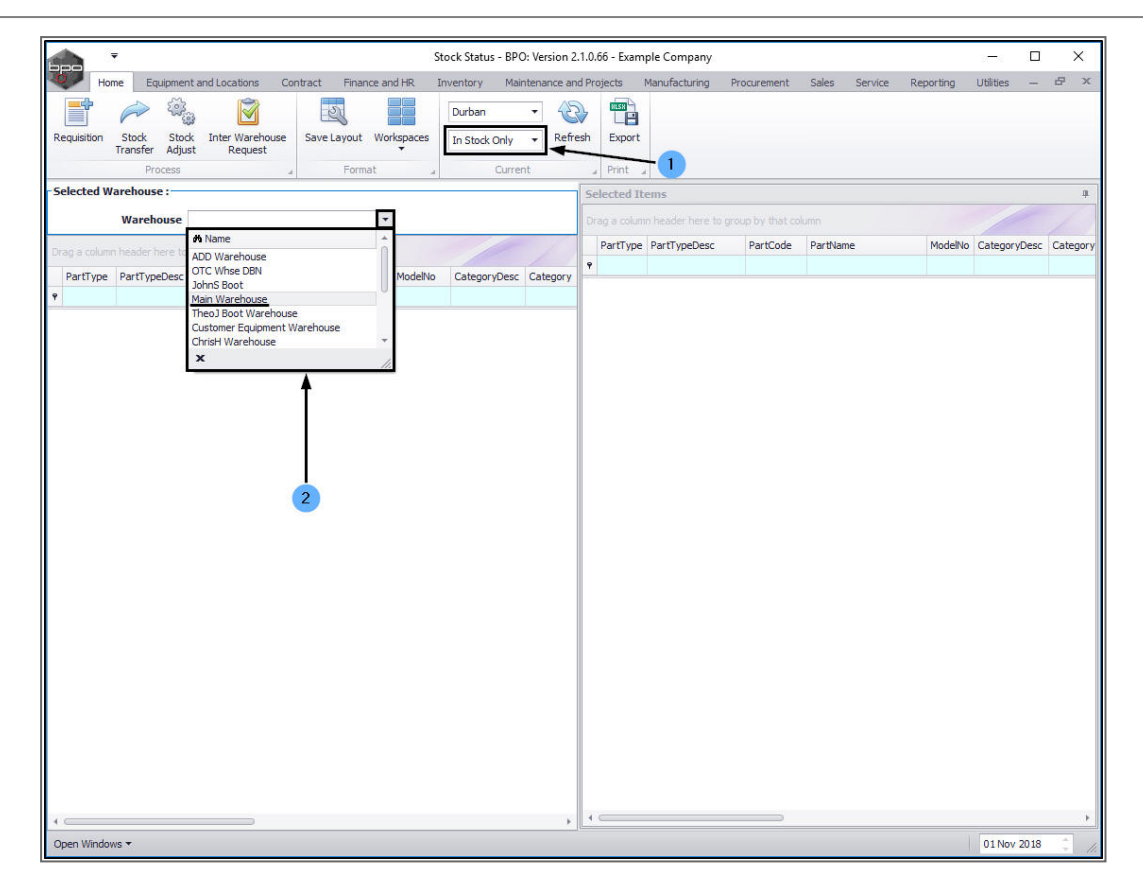

- The *Selected Warehouse* frame will now be populated with the *stock details* of all the parts/equipment items linked to that warehouse.
- 2. The *Selected Items* frame is where you will
- 3. *drag* and *drop* the item lines that you wish to action.

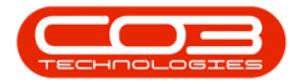

|               | Ŧ                      |                           | Stock St                   | atus - BPO       | Version 2.      | 1.0.69 - Examp | ole Company      |              |                 | 20-25           |            |
|---------------|------------------------|---------------------------|----------------------------|------------------|-----------------|----------------|------------------|--------------|-----------------|-----------------|------------|
| Home          | e Equipment and Loc    | cations Contr             | act Finance and HR Inver   | ntory Main       | itenance an     | d Projects Ma  | anufacturing Pro | curement Sal | es Service Repo | rting Utilities | - 8        |
| Requisition   | Stock Stock Ir         | nter Warehouse<br>Request | Save Layout Workspace      | Durb<br>es In St | an<br>ock Only  | Refresh        | Export           | 2            |                 |                 |            |
|               | Process                |                           | # Format                   |                  | Curren          | t a            | Print ⊿          | 1            |                 |                 |            |
| Selected Wa   | arehouse :             |                           |                            |                  |                 | Selected Ite   | ems              |              |                 |                 | j.         |
|               | Warehouse Main         | Warehouse                 | •                          |                  |                 | Drag a column  |                  |              |                 |                 |            |
| Drag a column | n header here to group | by that column            | i i                        | 10               | 1               | PartType       | PartTypeDesc     | PartCode     | PartName        | ModelNo         | CategoryDe |
| PartType      | PartTypeDesc           | PartCode                  | PartName                   | ModelNo          | Categor         | ٩              |                  |              |                 |                 |            |
| P             |                        |                           |                            |                  | -               |                |                  |              |                 |                 |            |
| • 🗄 A         | Serialised Equipment   | SP2020                    | SP2020 Sprint Colour Multi | SP2020           | Hard            |                |                  |              |                 |                 |            |
| ⊕ C           | Non Serialised Parts   | 2020-147K                 | Black toner SP2020         |                  | Tonei           |                |                  |              |                 |                 |            |
| ⊞ A           | Serialised Equipment   | SP 19 19                  | SP1919 Sprint Colour MFC   | 1919             | Hard            | 3              |                  |              |                 |                 |            |
| ⊞ C           | Non Serialised Parts   | SP19-147K                 | Black Toner SP1919         |                  | Tone            |                |                  |              |                 |                 |            |
| ⊞ C           | Non Serialised Parts   | SP19-147C                 | Cyan Toner - SP1919        |                  | Tonei           |                |                  |              |                 |                 |            |
| ⊞ C           | Non Serialised Parts   | SP19-147Y                 | Yellow Toner - SP1919      | /                | Tonei           |                |                  |              |                 |                 |            |
| ⊞ C           | Non Serialised Parts   | SP19-147M                 | Magenta toner - SP1919     | /                | Tonei           |                |                  |              |                 |                 |            |
| ⊞ C           | Non Serialised Parts   | 2020-147M                 | Magenta toner SP2020       |                  | Tonei           |                |                  |              |                 |                 |            |
| ⊞ C           | Non Serialised Parts   | 2020-147C                 | Cyan toner SP2020          |                  | Toner           |                |                  |              |                 |                 |            |
| ⊞ C           | Non Serialised Parts   | 2020-147Y                 | Yellow toner SP2020        |                  | Tonei           |                |                  |              |                 |                 |            |
| ⊞ C           | Non Serialised Parts   | CL-100-965                | Cleaner                    |                  | Static          |                |                  |              |                 |                 |            |
| ± A           | Serialised Equipment   | SP1818                    | Sprint copier              |                  | Hard            |                |                  |              |                 |                 |            |
| ⊞ A           | Serialised Equipment   | 1458-96523                | K147 Kyocera Colour Copier | K147             | Kyoce           |                |                  |              |                 |                 |            |
| ⊞ C           | Non Serialised Parts   | 147-888544                | K147 Black toner           |                  | Tonei           |                |                  |              |                 |                 |            |
| ± Α           | Serialised Equipment   | KZN-122TFB                | Kruger ZN Fax Machine      | ZN122            | Hard            |                |                  |              |                 |                 |            |
| ⊞ C           | Non Serialised Parts   | 12345ZN                   | ZN Paper                   |                  | Static          |                |                  |              |                 |                 |            |
| ⊞ C           | Non Serialised Parts   | 147-888741                | K147 Yellow Toner          |                  | Toner           |                |                  |              |                 |                 |            |
| ⊞ C           | Non Serialised Parts   | K147-888123               | K147 Magenta Toner         |                  | Toner           |                |                  |              |                 |                 |            |
| ⊞ C           | Non Serialised Parts   | K147-888478               | K147 Cyan Toner            |                  | Toner           |                |                  |              |                 |                 |            |
| ⊞ C           | Non Serialised Parts   | 9855632                   | Air Freshner               |                  | Static -        |                |                  |              |                 |                 |            |
|               |                        |                           |                            |                  | - Description - | 4.0            |                  |              |                 |                 |            |

Now follow the instructions as set out for an Inter-Bin Stock Transfer <u>C-class</u> items or as set out for an Inter-Bin Stock Transfer for an <u>A or B-Class items</u>

#### **Important Note:**

- 1. Ensure that you transfer the correct *quantity*.
- When selecting the *Final* Warehouse and *Destination* Warehouse and Bin, ensure that you choose the *correct* Warehouse and Bin Location where the stock is being transferred *to*.

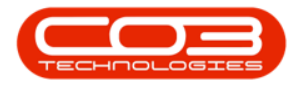

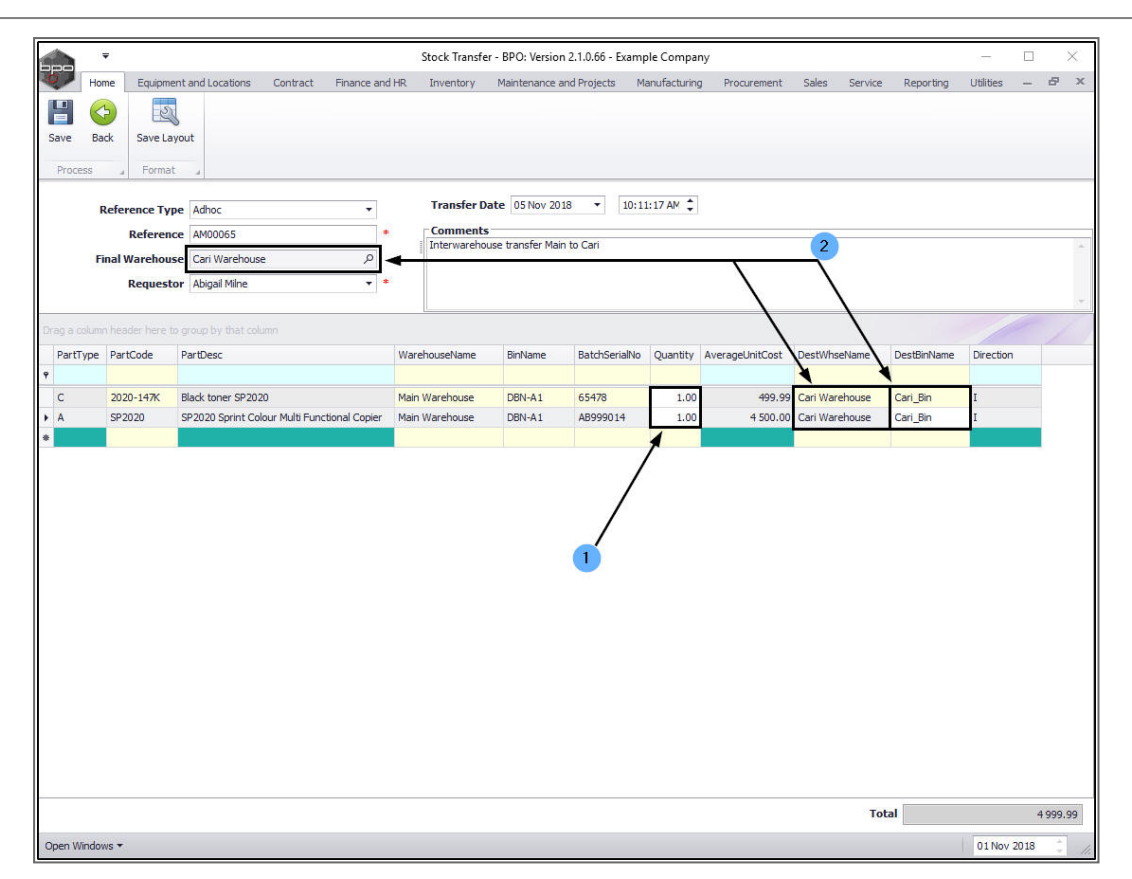

## **NOTE FOR A AND B-CLASS ITEM TRANSFER**

 For A or B-Class item(s) remember to select the correct Serial No in the Batch Serial No.field as explained in the Inter-Bin Stock Transfer process.

## SAVE INTER WAREHOUSE TRANSFER

2. Click on *Save* when you have checked all these details.

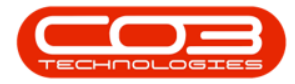

|              | Ŧ         |                        |                 |                   |               | Stock   | Transfer - | BPO: Version   | 2.1.0.68 - Examp | le Compar   | ıy              |               |           |           |          | ×      |
|--------------|-----------|------------------------|-----------------|-------------------|---------------|---------|------------|----------------|------------------|-------------|-----------------|---------------|-----------|-----------|----------|--------|
| 0            | Home      | Equipment              | and Locations   | Contract F        | Finance and H | R Inve  | entory N   | Aaintenance ar | nd Projects Ma   | nufacturing | Procurement     | Sales Service | Reporting | Utilities | -        | 8 x    |
| Save<br>Proc | Back      | Save Layo              | aut 2           |                   |               |         |            |                |                  |             |                 |               |           |           |          |        |
|              | Ref       | erence Type            | Adhoc           |                   | •             |         | Transfer   | Date 05 No     | v 2018 🔻         | 10:11:01 A  | м ‡             |               |           |           |          |        |
|              | Fina      | Reference<br>Warehouse | Cari Wareho     | use               | م             | 1       | Interware  | house transfer | r Main to Cari   |             |                 |               |           |           |          | -      |
|              |           | Requestor              | Abigail Milne   |                   | •             | •       |            |                |                  |             |                 |               |           |           |          | -      |
| Drag a       | column h  | eader here to          | group by that o | column            |               | l       |            |                |                  |             |                 |               |           | /         |          | 1      |
| Part<br>9    | tType Pa  | artCode 🔺 F            | PartDesc        |                   |               | Wareho  | useName    | BinName        | BatchSerialNo    | Quantity    | AverageUnitCost | DestWhseName  | DestBin   | Name      | Directio | n      |
| c            | 20        | 020-147K E             | lack toner SP2  | 020               |               | Main Wa | arehouse   | DBN-A1         | 65478            | 1.00        | 499.86          | Cari Warehous | Cari_Bi   | n         | I        |        |
| A            | SF        | 2020 5                 | SP2020 Sprint C | Colour Multi Func | tional Copier | Main Wa | arehouse   | DBN-A1         | AB999014         | 1.00        | 4 500.00        | Cari Warehous | Cari_Bi   | n         | I        |        |
|              |           |                        |                 |                   |               |         |            |                |                  | 1           |                 |               |           |           |          |        |
|              |           |                        |                 |                   |               |         |            |                |                  |             |                 | Tota          | 1         |           | 4        | 999.86 |
| Open \       | Windows · | •                      |                 |                   |               |         |            |                |                  |             |                 |               |           | 29 Nov    | 2018     | *      |

- A *Part Transfer Processing* message box will pop up informing you that;
  - Part Transfer No. [] saved successfully.
- Click on OK.

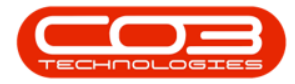

| Final Warehouse Cari Warehouse P<br>Reguestor Abigal Mine       a spool     Maintenance and Projects     Manufacturing     Procurement     Sales     Service     Reporting     Utilities     —   Reference Type       Adhoc:     •     •     •     •     •     •     •     •     •     •     •     •     •     •     •     •     •     •     •     •     •     •     •     •     •     •     •     •     •     •     •     •     •     •     •     •     •     •     •     •     •     •     •     •     •     •     •     •     •     •     •     •     •     •     •     •     •     •     •     •     •     •     •     •     •     •     •     •     •     •     •     •     •     •     •     •     •     •     •     •     •     •     •     •     •     •     •     •     •     •     •     •     •     •     •     •     •     •     •     •     •     •     •     •     •     •     •     •     •     •     •     •     •                                                                                                    | н       | Ŧ               |                                              |          | Stock Transfer - | BPO: Version    | n 2.1.0.66 - Exampl | e Company   |                  |                | -                |                                                                                                    |     |
|----------------------------------------------------------------------------------------------------|---------|-----------------|----------------------------------------------|----------|------------------|-----------------|---------------------|-------------|------------------|----------------|------------------|----------------------------------------------------------------------------------------------------|-----|
| Reference Type       Adnoc         Reference AM00065       •         Final Warehouse       •         Requestor       Abigal Mile         •       •         Interview endouse       •         •       •         •       •         •       •         •       •         •       •         •       •         •       •         •       •         •       •         •       •         •       •         •       •         •       •         •       •         •       •         •       •         •       •         •       •         •       •         •       •         •       •         •       •         •       •         •       •         •       •         •       •         •       •         •       •         •       •         •       •         •       •                                                                                                    |         | ome Equipmen    | it and Locations Contract Finance a          | and HR   | Inventory        | Maintenance a   | nd Projects Mar     | nufacturing | Procurement Sale | s Service i    | Reporting Utilit | ies —                                                                                                    | 8   |
| Reference Type Adhoc:   Reference Type Adhoc:   Reference Type Adhoo:   Reference Addoodss   Final Warehouse   Requestor   Abgal Mile     Part Transfer Processing     Varehouse   Part Transfer Processing     Part Transfer Processing     Part Transfer Processing     Part Transfer Processing     Part Transfer Processing     Part Transfer Processing     Part Transfer Processing     Part Transfer No. TR00000369 saved successfully.     OK                                                                                                    |         | -               |                                              |          |                  |                 |                     |             |                  |                |                  |                                                                                                    |     |
| Process       Format         Reference Type       Adhoc         Reference Type       Adhoc         Final Warehouse       Cert Warehouse         P       Requestor         Abgail Mine       *         g a column header here to group by that column         PartType       PartDesc         Warehouse       DBinName         2 2020-147K       Black toner SP2020         Main Warehouse       DBinName         DBinName       BinName         DBinName       DBinName         DBinName       DBinName         Direction       Cert Warehouse         Carl Jain       I         PartToole       PartDesc         Warehouse       DBinName         SP2020       SP2020 Sprint Colour Multi Functional Copier         Main Warehouse       DBinNa1         Direction       Direction         Directoring       Directoring         Part Transfer Processing       X         Image: Processing       X         Part Transfer No. TR00000369 saved successfully.       OK                                                                                                    |         | ack Savelaw     |                                              |          |                  |                 |                     |             |                  |                |                  |                                                                                                    |     |
| Promest       Format         Reference Type       Adhoo:         Reference       AM00065         Final Warehouse       Carl Warehouse         Requestor       Abigail Mine         ************************************                                                                                                    | ve u    | Jack Save Lay   | Jut                                          |          |                  |                 |                     |             |                  |                |                  |                                                                                                    |     |
| Reference Type Adhoc   Reference Type Adhood   Final Warehouse Carl Warehouse   Requestor Abigal Mine   a column header here to group by that column   artType PartDesc   WarehouseName BinName   BinName BatchSerialNo   Quantity AverageUnitCost   DestWinseName Director   a column header here to group by that column   artType   PartDesc Warehouse   Director BinName   BinName BatchSerialNo   Quantity AverageUnitCost   DestWinseName Director   a column header here to group by that column   PartCode   PartDesc Warehouse   Director BinName   BinName BatchSerialNo   Quantity AverageUnitCost   DestWinseName Director   Column Header here to group by that column   artType PartDesc   Warehouse DBN-A1   65478 1.00   499.99 Carl Warehouse   Carl Bin I   Director ImageDirector   Part Transfer Processing   V   Part Transfer No. TR00000369 saved successfully.                                                                                                    | rocess  | J Format        | a.                                           |          |                  |                 |                     |             |                  |                |                  |                                                                                                    |     |
| Reference       AM00065       Carl Warehouse       Carl Marehouse       Carl Marehouse <td></td> <td>Reference Type</td> <td>Adhoc 🔻</td> <td></td> <td>Transfer Dat</td> <td>e 05 Nov 201</td> <td>18 🔻 10:48:</td> <td>13 AM 🛟</td> <td></td> <td></td> <td></td> <td></td> <td></td> |         | Reference Type  | Adhoc 🔻                                      |          | Transfer Dat     | e 05 Nov 201    | 18 🔻 10:48:         | 13 AM 🛟     |                  |                |                  |                                                                                                    |     |
| Final Warehouse       Carl Warehouse       P         Reguestor       Abigai Mine       •         a column Nesder here to group by that column       BinName       Batoberia/No       Quantity       AverageUnitCost       DestWineName       DestBinName       Direction         tartType       PartDesc       WarehouseName       BinName       Batoberia/No       Quantity       AverageUnitCost       DestWineName       DestBinName       Direction         tartType       PartCode       PartDesc       WarehouseName       DIN-A1       65478       1.00       499.99       Carl Warehouse       Carl_Bin       I         tartSp2020       SP2020 Sprint Colour Multi Functional Copier       Main Warehouse       DBN-A1       65478       1.00       499.99       Carl Warehouse       Carl_Bin       I         tartType       SP2020       SP2020 Sprint Colour Multi Functional Copier       Main Warehouse       DBN-A1       AB999014       1.00       4 500.00       Carl_Bin       I         Tarnsfer Processing                                                                                                    |         | Reference       | AM00065                                      |          | Comments         | -               |                     |             |                  |                |                  |                                                                                                    |     |
| Requestor       Abigal Mine <ul> <li>Abigal Mine</li> <li>Abigal Mine</li> <li>Abigal Mine</li> <li>Abigal Mine</li> <li>Abigal Mine</li> <li>Abigal Mine</li> <li>BatchSerialNo</li> <li>Quantity</li> <li>AverageUnitCost</li> <li>DestWhseName</li> <li>DestWhseName</li></ul>                                                                                                    | r       | Final Warehouse | e Cari Warehouse ,P                          |          | Interwarehous    | e transfer Mair | n to Cari           |             |                  |                |                  |                                                                                                    |     |
| g a column header here to group by that column PartType PartCode PartDesc WarehouseName BinName BatchSerialNo Quantity AverageUnitCost DestWhseName DestBinName Direction C 2020-147X Black toner SP2020 Main Warehouse DBN-A1 65478 1.00 499.99 Cari Warehouse Cari_Bin I A SP2020 SP2020 Sprint Colour Multi Functional Copier Main Warehouse DBN-A1 AB999014 1.00 4 500.00 Cari Warehouse Cari_Bin I                                                                                                    |         | Requesto        | r Abigail Milne 👻                            |          |                  |                 |                     |             |                  |                |                  |                                                                                                    |     |
| pa column header here to group by that column          tartType       PartDesc       WarehouseName       BinName       BatchSerialNo       Quantity       AverageUnitCost       DestWinseName       DestWinseName       Direction         12       2020-147X       Black toner SP2020       Main Warehouse       DBN-A1       65478       1.00       499.99       Carl Warehouse       Carl_Bin       I         14       SP2020       SP2020 Sprint Colour Multi Functional Copier       Main Warehouse       DBN-A1       Abg999014       1.00       4 500.00       Carl_Bin       I         15       PartTransfer Processing       X       Image: Carl_Bin       Image: Carl_Bin                                                                                                    |         |                 |                                              |          |                  |                 |                     |             |                  |                |                  |                                                                                                    |     |
| PartCode       PartDesc       WarehouseName       BinName       BatchSerialNo       Quantity       AverageUnitCost       DestWinseName       DestBinName       Direction         2       2020-147X       Black toner SP2020       Main Warehouse       DBN-A1       65478       1.00       499.99       Carl Warehouse       Carl_Bin       I         Av       SP2020       SP2020 Sprint Colour Multi Functional Copier       Main Warehouse       DBN-A1       AB999014       1.00       4 500.00       Carl Warehouse       Carl_Bin       I         PartTransfer Processing       V       V                                                                                                    |         |                 |                                              |          |                  |                 |                     |             |                  |                |                  |                                                                                                    |     |
| C     2020-147K     Black toner SP2020     Main Warehouse     DBN-A1     65478     1.00     499.99     Carl Warehouse     Carl_Bin     I       A     SP2020     SP2020 Sprint Colour Multi Functional Copier     Main Warehouse     DBN-A1     AB999014     1.00     4 500.00     Carl Warehouse     Carl_Bin     I                                                                                                    | artType | e PartCode      | PartDesc                                     | Wa       | rehouseName      | BinName         | BatchSerialNo       | Quantity    | AverageUnitCost  | DestWhseName   | DestBinName      | Direction                                                                                                    |     |
| 2         2020-147X         Black toner SP2020         Main Warehouse         DBN-A1         65478         1.00         499.99         Carl Warehouse         Carl Bin         I           A         SP2020         SP2020 Sprint Colour Multi Functional Copier         Main Warehouse         DBN-A1         AB999014         1.00         4 500.00         Carl Warehouse         Carl Bin         I                                                                                                    |         |                 |                                              |          |                  |                 |                     |             |                  |                |                  |                                                                                                    |     |
| SP2020 SPIRE Colour multi Punctonia Copier Main Waterbouse Lativist Passault Passault 100 + 300.00 Carl Waterbouse Carl pin 1                                                                                                    | :       | 2020-147K       | Black toner SP2020                           | Mai      | n Warehouse      | DBN-A1          | 65478               | 1.00        | 499.99           | Cari Warehouse | Cari_Bin         | I .                                                                                                    |     |
| Part Transfer Processing ×  Part Transfer No. TR00000369 saved successfully.  OK                                                                                                    | 2       | 5P2020          | SP 2020 Sprint Colour Multi Punctional Copie | er Mai   | n warenouse      | DBN-A1          | AD333014            | 1.00        | 4 500.00         | Carl warehouse | Cari_bin         | 1                                                                                                    |     |
| Part Transfer Processing ×  Part Transfer No. TR00000369 saved successfully.  OK                                                                                                    |         |                 |                                              |          |                  |                 |                     |             |                  |                |                  | La construction of the second second se |     |
| Part Transfer No. TR00000369 saved successfully.                                                                                                    |         |                 | I                                            | Part Tra | nsfer Processing |                 |                     | ×           |                  |                |                  |                                                                                                    |     |
| Part Transfer No. TR00000369 saved successfully.      OK                                                                                                    |         |                 |                                              |          |                  |                 |                     |             |                  |                |                  |                                                                                                    |     |
|                                                                                                    |         |                 |                                              | G        | Part Transfer N  | In TR0000036    | 9 saved successful  | by .        |                  |                |                  |                                                                                                    |     |
| ОК                                                                                                    |         |                 |                                              | <u> </u> |                  | 1011110000000   |                     |             |                  |                |                  |                                                                                                    |     |
| ОК                                                                                                    |         |                 |                                              |          |                  |                 |                     |             |                  |                |                  |                                                                                                    |     |
|                                                                                                    |         |                 |                                              |          |                  |                 | OK                  |             |                  |                |                  |                                                                                                    |     |
|                                                                                                    |         |                 |                                              |          |                  |                 |                     |             |                  |                |                  |                                                                                                    |     |
|                                                                                                    |         |                 | L                                            |          |                  |                 | <u>.</u>            |             |                  |                |                  |                                                                                                    |     |
|                                                                                                    |         |                 | L                                            |          |                  |                 | <u>L</u>            |             |                  |                |                  |                                                                                                    |     |
|                                                                                                    |         |                 | L                                            |          |                  |                 | L.                  |             |                  |                |                  |                                                                                                    |     |
|                                                                                                    |         |                 | l                                            |          |                  |                 | L                   |             |                  |                |                  |                                                                                                    |     |
|                                                                                                    |         |                 | L                                            |          |                  |                 | L                   |             |                  |                |                  |                                                                                                    |     |
|                                                                                                    |         |                 | L                                            |          |                  |                 |                     |             |                  |                |                  |                                                                                                    |     |
|                                                                                                    |         |                 | L                                            |          |                  |                 |                     |             |                  |                |                  |                                                                                                    |     |
|                                                                                                    |         |                 | L                                            |          |                  |                 |                     |             |                  |                |                  |                                                                                                    |     |
|                                                                                                    |         |                 | L                                            |          |                  |                 |                     |             |                  |                |                  |                                                                                                    |     |
| Total 4                                                                                                    |         |                 | L                                            |          |                  |                 |                     |             |                  | Total          |                  | 4                                                                                                    | 999 |

• A *Report Generation* message box will pop up asking you;

#### • Do you want to print the transfer []?

• For the purpose of this manual, click on *No*.

Refer to Stock Part Transfer / Inter-bin Transfer print information to view details of the print process.

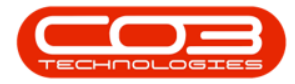

|               |               |                                              | Stock Transfe             | r - BPO: Versior            | n 2.1.0.66 - Exampl | le Company  |                  |                | 100              |           |   |
|---------------|---------------|----------------------------------------------|---------------------------|-----------------------------|---------------------|-------------|------------------|----------------|------------------|-----------|---|
| Home          | e Equipmen    | it and Locations Contract Finance ar         | d HR Inventory            | Maintenance a               | and Projects Ma     | nufacturing | Procurement Sale | s Service F    | Reporting Utilit | ies —     | 8 |
|               |               |                                              |                           |                             |                     |             |                  |                |                  |           |   |
| ave Back      | k Save Lay    | put                                          |                           |                             |                     |             |                  |                |                  |           |   |
| Process       | Format        |                                              |                           |                             |                     |             |                  |                |                  |           |   |
|               | -             | -                                            |                           |                             |                     |             |                  |                |                  |           | - |
| Re            | eference Type | Adhoc 🔹                                      | Transfer Da               | ate 05 Nov 20               | 18 • 10:48:         | 13 AM 💲     |                  |                |                  |           |   |
|               | Reference     | e AM00065                                    | Comments     Interwarehou | use transfer Maii           | n to Cari           |             |                  |                |                  |           |   |
| Fin           | al Warehouse  | e Cari Warehouse 🔎                           | 1                         |                             |                     |             |                  |                |                  |           |   |
|               | Requesto      | r Abigail Milne 👻                            | •                         |                             |                     |             |                  |                |                  |           |   |
|               |               |                                              |                           |                             |                     |             |                  |                |                  | ///       |   |
| ig a column l |               |                                              |                           |                             |                     |             |                  |                |                  |           | 1 |
| PartType      | PartCode      | PartDesc                                     | WarehouseName             | BinName                     | BatchSerialNo       | Quantity    | AverageUnitCost  | DestWhseName   | DestBinName      | Direction |   |
| c             | 2020-147K     | Black toner SP2020                           | Main Warehouse            | DBN-A1                      | 65478               | 1.00        | 499.99           | Cari Warehouse | Cari Bin         | T         |   |
| A             | SP2020        | SP2020 Sprint Colour Multi Functional Copier | Main Warehouse            | DBN-A1                      | AB999014            | 1.00        | 4 500.00         | Cari Warehouse | Cari Bin         | I         |   |
|               |               |                                              |                           |                             |                     |             |                  |                |                  |           |   |
|               |               |                                              | Report Gene               | ration                      |                     | X           |                  |                |                  |           |   |
|               |               |                                              | Report Gene               | ration<br>nt to print the f | es No               | 99?         |                  |                |                  |           |   |

### **VIEW ITEMS IN DESTINATION WAREHOUSE**

You will return to the *Stock Status* screen.

- Click on the drop-down arrow in the *Warehouse* field and select the *Destination Warehouse* that was chosen in the previous step of this manual.
  - In this example the *Cari Warehouse* was the Destination Warehouse.

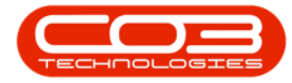

|              | Ŧ                 |                    |                       | St       | tock Status - BPC | D: Version 2. | 1.0.66 - Example | Company     |             |               |             |               | o x    |
|--------------|-------------------|--------------------|-----------------------|----------|-------------------|---------------|------------------|-------------|-------------|---------------|-------------|---------------|--------|
| Hor          | ne Equipment      | t and Locations    | Contract Finance a    | nd HR I  | nventory Mai      | ntenance and  | Projects Man     | ufacturing  | Procurement | Sales Serv    | ce Reportin | g Utilities - | - 8 x  |
|              | <i>&gt;</i>       | , 🕅                | 2                     |          | Durban            | - 2           |                  |             |             |               |             |               |        |
| Requisition  | Stock Stock       | Inter Warehous     | e Save Layout Wo      | rkspaces | In Stock Only     | + Refre       | sh Export        |             |             |               |             |               |        |
|              | Process           | i Request          | Format                |          | Curren            | nt            | Print            |             |             |               |             |               |        |
| Selected W   | arehouse :        |                    | a romat               | A        | Curren            |               | a 1000 a         |             | Selected It | ems           |             |               | 4      |
|              | Warehouse         | Main Warehouse     |                       | 1        |                   |               |                  |             |             |               |             |               |        |
| -            |                   | M Name             | *                     | _        |                   |               |                  |             | Death       | DestTuesDass  | Design de   | Deathlease    | 14-1   |
| Drag a colum | n header here to  | ChrisH Warehouse   |                       |          |                   |               |                  |             | Partiype    | Parti ypeDesc | PartCode    | Parovame      | MOC    |
| PartType     | PartTypeDesc      | Dispatch Warehouse | 1                     | ModelNo  | CategoryDesc      | Category      | WarehouseName    | e CurrentSt |             |               |             |               |        |
| 9            |                   | AN Warehouse       | 1                     |          |                   |               |                  | 4           |             |               |             |               |        |
| ▶ 🗄 A        | Serialised Equi   | George Warehouse   |                       | SP2020   | Hardware          | MAMNGR        | Main Warehouse   | 2           |             |               |             |               |        |
| вc           | Non Serialised    | New Boot Stock     | U<br>+                |          | Toners            | TOMNGR        | Main Warehouse   | 1           |             |               |             |               |        |
| 🗄 A          | Serialised Equip  | x                  |                       | 1919     | Hardware          | MAMNGR        | Main Warehouse   | 2           |             |               |             |               |        |
| вc           | Non Serialised P  | arts SP19-147K     | Black Toner SP1919    |          | Toners            | TOMNGR        | Main Warehouse   | 2           |             |               |             |               |        |
| E C          | Non Serialised P  | arts SP19-147C     | Cyan Toner - SP 19 19 |          | Toners            | TOMNGR        | Main Warehouse   |             |             |               |             |               |        |
| E C          | Non Serialised P  | arts SP19-147Y     | Yellow Toner - SP1    |          | Toners            | TOMNGR        | Main Warehouse   |             |             |               |             |               |        |
| ⊞ C          | Non Serialised P  | arts SP19-147M     | Magenta toner - SP    |          | Toners            | TOMNGR        | Main Warehouse   | 2           |             |               |             |               |        |
| ⊞ C          | Non Serialised P  | arts 2020-147M     | Magenta toner SP2     |          | Toners            | TOMNGR        | Main Warehouse   | 2           |             |               |             |               |        |
| ⊞ C          | Non Serialised P  | arts 2020-147C     | Cyan toner SP2020     |          | Toners            | TOMNGR        | Main Warehouse   | 2           |             |               |             |               |        |
| ⊞ C          | Non Serialised P  | arts 2020-147Y     | Yellow toner SP2020   |          | Toners            | TOMNGR        | Main Warehouse   | 2           |             |               |             |               |        |
| ⊞ C          | Non Serialised P  | arts CL-100-965    | Cleaner               |          | Stationery        | STCOOT        | Main Warehouse   |             |             |               |             |               |        |
| E A          | Serialised Equipr | ment 1458-96523    | K147 Kyocera Colo     | K147     | Kyocera Mul       | MAKYMEC       | Main Warehouse   |             |             |               |             |               |        |
| E C          | Non Serialised P  | arts 147-888544    | K147 Black toner      |          | Toners            | TOMNGR        | Main Warehouse   | 2           |             |               |             |               |        |
| 🗄 A          | Serialised Equipr | ment KZN-122TFB    | Kruger ZN Fax Mac     | ZN122    | Hardware          | MAMNGR        | Main Warehouse   | 2           |             |               |             |               |        |
| ⊞ C          | Non Serialised P  | arts 12345ZN       | ZN Paper              |          | Stationery        | STCOOT        | Main Warehouse   | 2           |             |               |             |               |        |
| EC           | Non Serialised P  | arts 147-888741    | K147 Yellow Toner     |          | Toners            | TOMNGR        | Main Warehouse   | 28          |             |               |             |               |        |
| ⊞ C          | Non Serialised P  | arts K147-888123   | K147 Magenta Toner    |          | Toners            | TOMNGR        | Main Warehouse   | 2           |             |               |             |               |        |
| ⊞ C          | Non Serialised P  | arts K147-888478   | K147 Cyan Toner       |          | Toners            | TOMNGR        | Main Warehouse   | <b>1</b> 5  |             |               |             |               |        |
| ⊞ C          | Non Serialised P  | arts 9855632       | Air Freshner          |          | Stationery        | STCOOT        | Main Warehouse   | •           |             |               |             |               |        |
| A 🗉          | Serialised Equipr | ment SP19-123456   | SP19-12 Colour Co     | SP19-12  | Hardware          | MAMNGR        | Main Warehouse   | •           |             |               |             |               |        |
| ⊞ C          | Non Serialised P  | arts 12-098765     | SP19-12 Black Toner   |          | Toners            | TOMNGR        | Main Warehouse   | 2           |             |               |             |               |        |
| E C          | Non Serialised P  | arts 2020-147L     | SP2020 Clear Toner    |          | Toners            | TOMNGR        | Main Warehouse   | 2           |             |               |             |               |        |
| E C          | Non Serialised P  | arts 102-7854      | Network cable         |          | Spare Parts       | SPMNGR        | Main Warehouse   | 2           |             |               |             |               |        |
| A E          | Serialised Equipr | ment SP204         | SP204 Colour Copier   | SP204    | Hardware          | MAMNGR        | Main Warehouse   | 2           |             |               |             |               |        |
| A 1          | Serialised Equipr | ment 204-147K      | SP204 Black Toner     |          | Toners            | TOMNGR        | Main Warehouse   | 2           |             |               |             |               |        |
|              | the state         |                    | CODALG T              |          | -                 |               |                  | +           | 4           |               |             |               | ×.     |
| Open Window  | ws 🔻              |                    |                       |          |                   |               |                  |             | P           |               |             | 01 Nov 20     | 18 🔅 🍌 |

- *Expand* the item lines that correspond to the *transferred* stock items
  - In this case an SP 2020 Sprint Colour Copier and a 2020-147K Black Toner were transferred.
- The expanded *Stock* frames will contain the *Batch* or *Serial Nos*, the *Bin Name* and the *Quantity* of each item type stored in the Cari Warehouse.

In this image you can see that

- 1. the *AB999014 Sprint Copier* has been successfully transferred from the Main Warehouse.
- 2. and the *65478 Batch 2020-147K Black Toner* has been successfully transferred from the Main Warehouse.

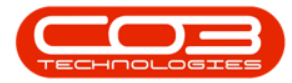

|                                                                    | -                                                       |                                                                     |                                                                       | St      | ock Status - RPC               | ): Version ?               | 1.0.66 - Example C                                 | ompany    |             |              |               |             | D X |
|--------------------------------------------------------------------|---------------------------------------------------------|---------------------------------------------------------------------|-----------------------------------------------------------------------|---------|--------------------------------|----------------------------|----------------------------------------------------|-----------|-------------|--------------|---------------|-------------|-----|
| 5                                                                  | Equipment an                                            | dlocations                                                          | Contract Einance a                                                    | u quite | nventory Mai                   | atenance an                | Projecte Manual                                    | acturing  | Programment | Salac Cor    | rice Departin | n Utilities | _ # |
|                                                                    |                                                         |                                                                     | Sil Indice of                                                         |         | Durban                         | • 45                       |                                                    | octoring  | Trocarement | Juics Jui    | Nee Reporting | g Ouroca    |     |
|                                                                    |                                                         | Tabas Wasakawa                                                      |                                                                       |         |                                | 0.6                        |                                                    |           |             |              |               |             |     |
| equisition                                                         | Transfer Adjust                                         | Request                                                             | e Save Layout Wo                                                      | *       | In Stock Only                  | - Reire                    | SIT EXPORT                                         |           |             |              |               |             |     |
|                                                                    | Process                                                 |                                                                     |                                                                       |         | Currer                         | nt                         | a Print a                                          |           |             |              |               |             |     |
| elected                                                            | Warehouse :                                             |                                                                     |                                                                       | -       |                                |                            |                                                    |           | Selected It | ems          |               |             |     |
|                                                                    | Warehouse Car                                           | i Warehouse                                                         | •                                                                     |         |                                |                            |                                                    |           |             |              |               |             |     |
|                                                                    |                                                         |                                                                     |                                                                       |         |                                |                            |                                                    |           | PartType    | PartTypeDesc | PartCode      | PartName    | Μ   |
| PartType                                                           | e PartTypeDesc                                          | PartCode                                                            | PartName                                                              | ModelNo | CategoryDesc                   | Category                   | WarehouseName                                      | CurrentSt | 9           |              |               |             |     |
|                                                                    |                                                         |                                                                     |                                                                       |         |                                |                            |                                                    |           |             |              |               |             |     |
| ΞA                                                                 | Serialised Equipmen                                     | nt SP2020                                                           | SP2020 Sprint Colo                                                    | SP2020  | Hardware                       | MAMNGR                     | Cari Warehouse                                     |           |             |              |               |             |     |
| St                                                                 | tock                                                    | 0.00                                                                |                                                                       |         |                                |                            |                                                    |           |             |              |               |             |     |
| 9                                                                  | BatchSerialNo B                                         | linName Qu                                                          | uantity                                                               |         | 1                              |                            |                                                    |           |             |              |               |             |     |
| Ť                                                                  | 40000014                                                | and Bin                                                             | 1.00                                                                  |         |                                |                            |                                                    |           |             |              |               |             |     |
|                                                                    | AD999014 C                                              | .ari_biri                                                           | 1.00                                                                  |         |                                |                            | 104 358 VA                                         |           |             |              |               |             |     |
| ВC                                                                 | Non Serialised Parts                                    | s 2020-147K                                                         | Black toner SP2020                                                    |         | Toners                         | TOMNGR                     | Cari Warehouse                                     | 1 0       |             |              |               |             |     |
| St                                                                 | tock                                                    |                                                                     |                                                                       |         |                                |                            |                                                    |           |             |              |               |             |     |
| 4                                                                  | HatchSerialNo H                                         | inniama Ini                                                         | Iantity                                                               |         |                                |                            |                                                    |           |             |              |               |             |     |
|                                                                    |                                                         | ana da da da da da da da da da da da da da                          |                                                                       |         |                                |                            |                                                    |           |             |              |               |             |     |
| 9                                                                  |                                                         | ari Bin                                                             | 3.00                                                                  |         | 2                              |                            |                                                    |           |             |              |               |             |     |
| ۲<br>۲                                                             | 65478 C                                                 | Cari_Bin                                                            | 3.00                                                                  |         | 2                              |                            |                                                    |           |             |              |               |             |     |
| •<br>•<br>∎ c                                                      | 65478 C                                                 | Cari_Bin<br>Cari_Bin<br>s SP19-147C                                 | 3.00<br>1.00                                                          |         | 2<br>Toners                    | TOMNGR                     | Cari Warehouse                                     |           |             |              |               |             |     |
| •<br>•<br>•<br>•<br>•<br>•                                         | 65478 C<br>Non Serialised Parts                         | Cari_Bin<br>Cari_Bin<br>s SP19-147C<br>s CL-100-965                 | 3.00<br>1.00<br>Cyan Toner - SP1919<br>Cleaner                        |         | 2<br>Toners<br>Stationery      | TOMNGR                     | Cari Warehouse<br>Cari Warehouse                   |           |             |              |               |             |     |
| •<br>•<br>•<br>•<br>•<br>•<br>•<br>•<br>•<br>•<br>•<br>•<br>•<br>• | 65478 C<br>Non Serialised Parts<br>Non Serialised Parts | Cari_Bin<br>Cari_Bin<br>s SP 19-147C<br>s CL-100-965<br>s 12-098765 | 3.00<br>1.00<br>Cyan Toner - SP1919<br>Cleaner<br>SP19-12 Black Toner | _       | Toners<br>Stationery<br>Toners | TOMNGR<br>STCOOT<br>TOMNGR | Cari Warehouse<br>Cari Warehouse<br>Cari Warehouse |           |             |              |               |             |     |

• *Collapse* the Stock frames and *close* the screen when you are done.

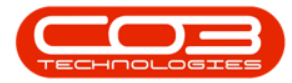

| Home Equi                                                                                                    | oment and Locations                                                                                                    | Contract Finance a<br>Save Layout W<br>Format<br>PartName<br>SP2020 Sprint Colo | ModelNo , SP2020                            | Nventory Maii<br>Durban<br>In Stock Only<br>Curre<br>CategoryDesc<br>Hardware | Refree nt         | Projects Manufacts                     | urrentSt  | Procurement Selected It Drag a colum PartType | Sales Servic                               | e Reporting                  | ) Utilities | 문 [3   |
|----------------------------------------------------------------------------------------------------|----------------------------------------------------------------------------------------------------|---------------------------------------------------------------------------------|---------------------------------------------|-------------------------------------------------------------------------------|-------------------|----------------------------------------|-----------|-----------------------------------------------|--------------------------------------------|------------------------------|-------------|--------|
| Requisition Stade<br>Transfer<br>Proc<br>Selected Warehouse<br>Warehouse<br>PartType PartType<br>A Senaloed<br>Stade<br>A Senaloed<br>Stade<br>A BatchSenalNo<br>A Asenaloed<br>MassenalNo<br>A Change A Asenaloed<br>MassenalNo<br>A Asenaloed<br>MassenalNo<br>A Asenaloed<br>Massenal<br>A Asenaloed<br>Massenal<br>A Asenaloed<br>Massenal<br>A Asenaloed<br>Massenaloed<br>Mass                                                                   | Stock Inter Warehouse<br>ses Carl Warehouse<br>te to group by that colu<br>lesc PartCode<br>Equipment SP2020                                                                                                    | see Save Layout W<br>Format<br>PartName<br>SP2020 Sprint Colo                   | ModelNo<br>, SP2020                         | Durban<br>In Stock Only<br>Currer<br>CategoryDesc<br>Hardware                 | Refre nt Category | Bh Export<br>Print                     | urrentSt  | Selected It<br>Drag a colum<br>PartType<br>Y  | ems<br>n header here to gr<br>PartTypeDesc | oup by that cok<br>PartCode  | PartName    | ą<br>M |
| Kequisition Stock<br>Transfer<br>Proc<br>Selected Warehouse<br>Warehov<br>Kag a column header he<br>PartType PartType<br>A Serialized<br>A Serialized<br>A Seriali                                                                                                    | Stock Inter Warehou<br>Adjust Request<br>ess<br>Cari Warehouse<br>te to group by that colu<br>essc PartCode<br>Equipment SP2020                                                                                                    | Save Layout W<br>Format                                                         | ModelNo<br>. SP2020                         | In Stock Only<br>Currer                                                       | Refre nt Category | sh Export<br>Print<br>WarehouseName Cu | urrentSb  | Selected It<br>Drag a colum<br>PartType<br>P  | ems<br>n header here to gr<br>PartTypeDesc | oup by that colu<br>PartCode | PartName    | 1<br>M |
| Proc<br>Broc<br>Betected Warehouse<br>Warehov<br>Wag a column header he<br>PartType PartType<br>A Serialized<br>A Serialized<br>A                                                                                                    | ise Carl Warehouse<br>re to group by that colu<br>esc PartCode<br>Equipment SP2020                                                                                                    | PartName<br>SP2020 Sprint Colo                                                  | <ul> <li>ModelNo</li> <li>SP2020</li> </ul> | Currer<br>CategoryDesc<br>Hardware                                            | Category          | WarehouseName Cu                       | urrentSte | Selected It<br>Drag a colum<br>PartType<br>Y  | ems<br>n header here to gr<br>PartTypeDesc | oup by that col              | PartName    | M      |
| Varehov<br>Warehov<br>Rog a colum header he<br>PartType PartType<br>A Serialed<br>Stock<br>A Serialed<br>A Serialed<br>A Se                            | Ise Carl Warehouse Ite to group by that colu<br>lesc PartCode Equipment SP2020 BinName I                                                                                                    | PartName<br>SP2020 Sprint Colo                                                  | <ul> <li>ModelNo</li> <li>SP2020</li> </ul> | CategoryDesc<br>Hardware                                                      | Category          | WarehouseName CL                       | urrentSt  | Selected It<br>Drag a colum<br>PartType       | ems<br>n header here to gr<br>PartTypeDesc | oup by that col<br>PartCode  | PartName    | i<br>M |
| Warehov<br>rag a column header he<br>PartType PartTypef<br>A Serialized<br>Stock<br>a BatchSerialNo<br>V<br>A Rospeo114                                                                                                    | e to group by that columns of the second second sec | PartName<br>SP2020 Sprint Colo                                                  | ModelNo<br>. SP2020                         | CategoryDesc<br>Hardware                                                      | Category          | WarehouseName Cu                       | urrentSte | Drag a colum<br>PartType<br>Y                 | n header here to gr<br>PartTypeDesc        | oup by that col<br>PartCode  | PartName    | M      |
| PartType PartType(<br>A Serialised<br>Stock<br>A BatchSerialNo<br>V<br>AB999014<br>C London                                                                                                    | e to group by that colu<br>less PartCode<br>Equipment SP2020                                                                                                    | PartName<br>SP2020 Sprint Colo                                                  | ModelNo<br>. SP2020                         | CategoryDesc<br>Hardware                                                      | Category          | WarehouseName Cu                       | urrentSte | PartType                                      | PartTypeDesc                               | PartCode                     | PartName    | M      |
| PartType PartType<br>A Serialised<br>Stock<br>A BatchSerialNo<br>AB999014<br>C Non Serial                                                                                                    | e in group of marcolo<br>lesc PartCode<br>Equipment SP2020<br>BinName I                                                                                                    | PartName<br>SP2020 Sprint Colo                                                  | ModelNo<br>. SP2020                         | CategoryDesc                                                                  | Category          | WarehouseName Cu                       | urrentSt  | 9                                             |                                            |                              |             |        |
| A Serialised Stock A BatchSerialNo  AB999014 C Non Serial                                                                                                    | Equipment SP2020                                                                                                    | SP2020 Sprint Colo                                                              | . SP2020                                    | Hardware                                                                      | Category          | warenousevame co                       | unencou   |                                               |                                            |                              |             |        |
| A Serialised     Stock     A BatchSerialNo     P     AB999014     C Non Serial                                                                                                    | Equipment SP2020<br>BinName                                                                                                    | SP2020 Sprint Colo                                                              | . SP2020                                    | Hardware                                                                      |                   |                                        |           |                                               |                                            |                              |             |        |
| Stock<br>Generality<br>Stock<br>Stock<br>Stoc | BinName                                                                                                    | N                                                                               |                                             |                                                                               | MAMNGR            | Cari Warehouse                         |           |                                               |                                            |                              |             |        |
| BatchSerialNo     P     AB999014     C     Non Serial                                                                                                    | BinName                                                                                                    | A second days                                                                   |                                             |                                                                               |                   |                                        |           |                                               |                                            |                              |             |        |
| AB999014      C     Non Serial                                                                                                    |                                                                                                    | Zuanuty                                                                         |                                             |                                                                               |                   |                                        |           |                                               |                                            |                              |             |        |
| AB999014 C Non Serial C C Non Serial                                                                                                    | Loss strategy                                                                                                    | <                                                                               |                                             |                                                                               |                   |                                        |           |                                               |                                            |                              |             |        |
| C Non Serial                                                                                                    | Cari_Bin                                                                                                    | 1.00                                                                            |                                             |                                                                               |                   |                                        |           |                                               |                                            |                              |             |        |
| Character 1                                                                                                    | sed Parts 2020-147K                                                                                                    | Black toner SP2020                                                              |                                             | Toners                                                                        | TOMNGR            | Cari Warehouse                         | 9         |                                               |                                            |                              |             |        |
| 9. BatchSerialNo                                                                                                    | BinName                                                                                                    | Juantity                                                                        |                                             |                                                                               |                   |                                        |           |                                               |                                            |                              |             |        |
| 9                                                                                                    | on a fonde                                                                                                    | zourrety                                                                        |                                             |                                                                               |                   |                                        |           |                                               |                                            |                              |             |        |
|                                                                                                    | Cari_Bin                                                                                                    | 3.00                                                                            |                                             |                                                                               |                   |                                        |           |                                               |                                            |                              |             |        |
| 65478                                                                                                    | Cari_Bin                                                                                                    | 1.00                                                                            |                                             |                                                                               |                   |                                        |           |                                               |                                            |                              |             |        |
| E C Non Serial                                                                                                    | sed Parts SP19-147C                                                                                                    | Cyan Toner - SP1919                                                             | 9                                           | Toners                                                                        | TOMNGR            | Cari Warehouse                         | 8         |                                               |                                            |                              |             |        |
| E C Non Serial                                                                                                    | sed Parts CL-100-965                                                                                                    | Cleaner                                                                         |                                             | Stationery                                                                    | STCOOT            | Cari Warehouse                         | (         |                                               |                                            |                              |             |        |
| E C Non Serial                                                                                                    | sed Parts 12-098765                                                                                                    | SP19-12 Black Toner                                                             |                                             | Toners                                                                        | TOMNGR            | Cari Warehouse                         | -         |                                               |                                            |                              |             |        |

MNU.037.010

Help v2.5.0.14 - Pg 12 - Printed: 25/06/2024